### Fast-track Application Portal User Guide

Regulatory agencies and authorities

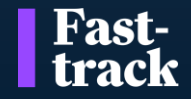

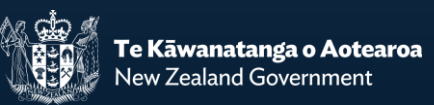

# Portal Registration and Password Reset

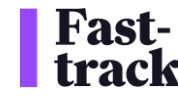

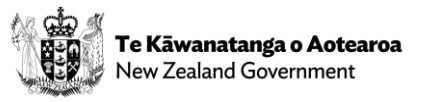

### **Portal Registration**

| 1 – You will receive a Fast-<br>track Portal invitation email<br>with an invitation code                                                                                                    | 2 - The link in the email will take you to                                                      |
|----------------------------------------------------------------------------------------------------|-------------------------------------------------------------------------------------------------|
| Create Portal Account for Fast-Track Application As g CRM:0280019<br>ftp fasttrack Dev se@fasttrackgovt.nz><br>ft 1081/02532 pm<br>ft 1081/02532 pm                                                                                                    | Fast-<br>track     the Redeem Invitation page.     Sign in                                      |
| This mail has been sent from an external source. Do not reply to a link/jatachments unless you are sure of the sender's identity. Dear. The (EPAU/Fest-track team invites you to create an account to access our online application managements portal. This will provide you with access to important documents                                                                                                    | Sign up with an invitation code                                                                 |
| related to the Fast-track application for (specified project), as well as enable you to request and logen that for reports from relevant parties. By creating an account, you will be able to: Access and view relevant documents related to the fast-track application for the specified project. Submit feedback or loger enormals as required. Track the progress of the application throughout its review and approval process.                                                                                                    | Invitation code     Rwvqy     10HxfqDZcxzW4uU2Mz9X4DOL     s72B27OZoRRXoiV1rrqqoHkv5CV4u6     . |
| To begin, please follow the steps below: 1. Citck on the following link to register https://titaoptial.powersupsoportalis.com/register/?returnurl=%258/minilation=1114277-htt1b0/B88K1b005wyurm3FU80Es-<br>allf1F4010047005dbcs48K34balanu28L20D0/seex8/mO286An/SB801ULmIUQIs8/K4Ka4zeOBLnGsagnAM8HUM4GA58E3/Pm1XM8525BF3wARes-<br>2. Complete the registration form with the registration form with the registration step and the seguration form with the registration term with the registration term with the registratio | Register                                                                                        |
| If you encounter any issues or have questions regarding the registration process, our team will assist you at[support email] or [support phone number].<br>Thank you for your participation in this process.                                                                                                    | 3 - Click the Register button                                                                   |

| Reg                                                                              | Register for a new local account                                 |                                                                                                    | Fast-<br>track                                                                                 | Home   My Applications -   Request   Johno Smith -      |
|----------------------------------------------------------------------------------|------------------------------------------------------------------|----------------------------------------------------------------------------------------------------|------------------------------------------------------------------------------------------------|---------------------------------------------------------|
|                                                                                  | * Email     Johno@test.test       * Username     Johno@test.test | Fast-track application portal Terms and Conditions of Use<br>Draft December 2024 – pending further review of the portal and Bill<br>1. Introduction<br>1.1 Scope of terms and conditions | 5 – Once you have read and<br>accepted the Terms and<br>Conditions, click the Submit<br>button |                                                         |
|                                                                                  | * Password<br>* Confirm password                                 | ······                                                                                                    | <ul> <li>I agree to all the Terms and Conditions outlined above</li> <li>Submit</li> </ul>     | 6 - CONGRATULATIONS !!!<br>You now have access to the   |
| 4 - Enter a Username and<br>Password, then click Regis<br>to create your account | d<br>ster                                                        | Register                                                                                                    | Copyright © 2025. All rights reserved.                                                         | Fast-track Portal. Further<br>instructions will follow. |

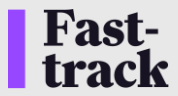

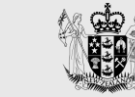

### **Password Reset**

| Fast-<br>track                                                                                                    |                            | Fast-<br>track                                                                |  |  |  |
|----------------------------------------------------------------------------------------------------|----------------------------|-------------------------------------------------------------------------------|--|--|--|
| →) Sign in Redeem invitation 1 – On the Fast-track Port Sign in page, click Forgot y                                                                                                    | at F                       | orgot your password?                                                          |  |  |  |
| Sign in with a local account password?                                                                                                    |                            | * Email johno@xxxx.zzzz                                                       |  |  |  |
| * Vsername<br>* Password                                                                                                    |                            | 2 – Enter your email address and<br>click Send                                |  |  |  |
| Remember me?   Sign in   Forgot your password?   A password reset was requested for your account. Please dick the following link to start the password reset process.   Case Password   To you can copy the following URL and paste it into your web browser.   To you can copy the following URL and paste it into your web browser.   To you can copy the following URL and paste it into your web browser.   Thank You. |                            |                                                                               |  |  |  |
|                                                                                                    |                            | Reset password                                                                |  |  |  |
| Forgot your password? 3 – You will receive an email with a Reset Password link                                                                                                    |                            | New password                                                                  |  |  |  |
| Please check your email to reset your password.                                                                                                    |                            | Confirm new password                                                          |  |  |  |
|                                                                                                    | 4 – Ente<br>passwo<br>retu | er and Confirm your new<br>ord, then click Reset to<br>rn to the Sign in page |  |  |  |

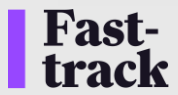

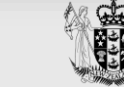

## **Other Portal Activities**

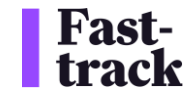

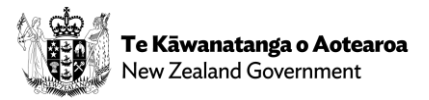

### **Viewing My Applications**

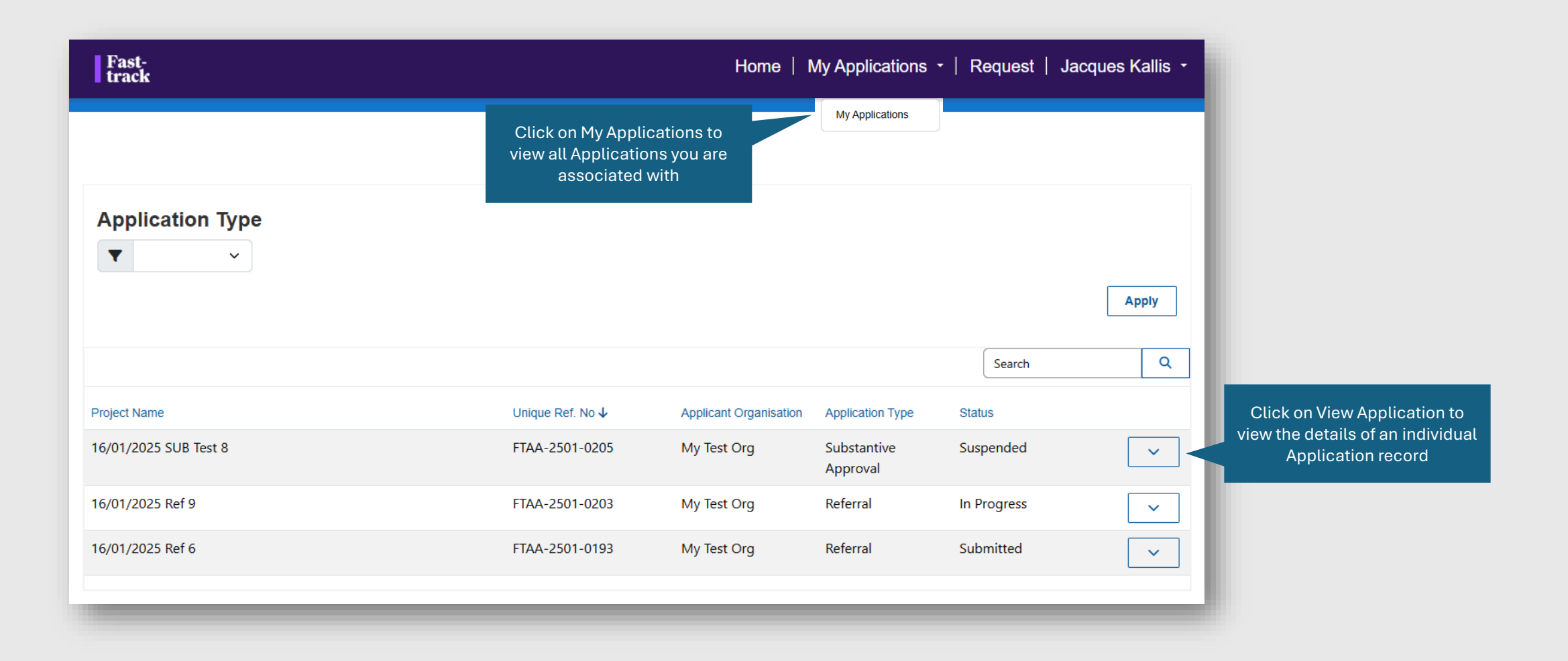

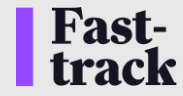

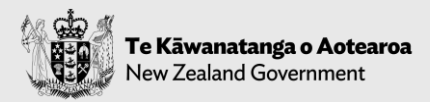

### **Viewing My Requests**

Click on Request to view all Requests you need to provide feedback on

| Fast-<br>track   |                  | Home                  | My Applications | s -   Request   Jacqu | ies Kallis 🝷 |
|------------------|------------------|-----------------------|-----------------|-----------------------|--------------|
|                  |                  |                       |                 |                       |              |
|                  |                  |                       |                 | Search                | Q            |
| Request Number 🗸 | Title / Subject  | Application           | Due Date        | Created On            |              |
| REQ001088D3L4    | to jacq 1        | 16/01/2025 SUB Test 8 | 1/17/2025       | 1/17/2025 11:18 PM    | ~            |
| REQ001078W1F2    | jacques and gary | 16/01/2025 Ref 9      | 1/23/2025       | 1/17/2025 12:02 AM    | ×            |
|                  |                  |                       |                 |                       |              |

Click on View Request to view the details of a Request

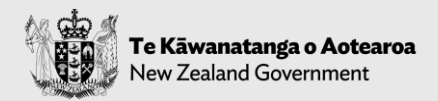

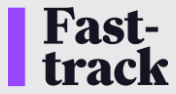

### **Viewing Request Details**

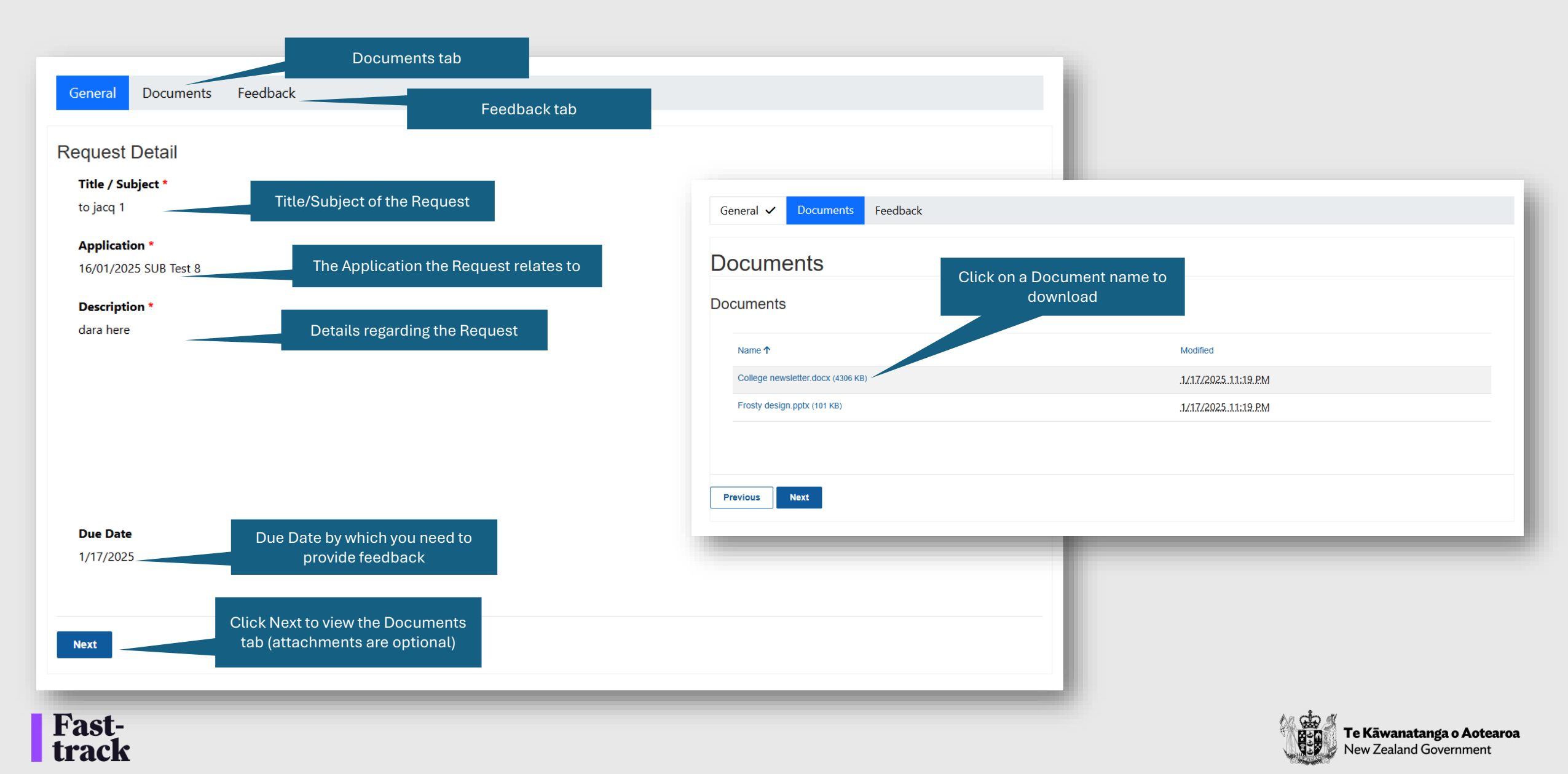

#### **Creating Feedback for a Request**

**Fast-**

|                                           | 1 - Select the Feedback                     | tab of                              |           | General Documents                                                  |                               |
|-------------------------------------------|---------------------------------------------|-------------------------------------|-----------|--------------------------------------------------------------------|-------------------------------|
|                                           | anoquest                                    |                                     |           | General                                                            |                               |
| General ✔ Documents ✔ Feedback            |                                             |                                     |           | Foodbook Dateila                                                   |                               |
| eedback                                   |                                             |                                     |           |                                                                    |                               |
| eedback                                   | 2 - Click Create Feedback                   |                                     |           |                                                                    |                               |
| Feedback ID ↓ Title Regarding             | Application Status Created By               | Create Feedback Contact) Created On |           | Title * my feedback regarding your request                         | 3 - Enter your feedback Title |
|                                           |                                             | _                                   |           | Comments                                                           |                               |
| There are no records to display.          |                                             |                                     |           | the details here                                                   | 4 - Provide your Feedback     |
| General ✓ Documents                       |                                             |                                     |           |                                                                    |                               |
| ocuments                                  |                                             |                                     |           |                                                                    |                               |
| ocuments                                  |                                             |                                     | Add files | 6 - Add attachments (optional depending on the feedback requested) |                               |
| There are no folders or files to display. |                                             |                                     |           |                                                                    |                               |
|                                           |                                             |                                     |           |                                                                    |                               |
| Previous Submit                           | 7 - Click Submit to submit your<br>Feedback |                                     |           |                                                                    | A start and                   |
|                                           |                                             | •                                   |           |                                                                    | Te Kāwanatanga o Aote         |